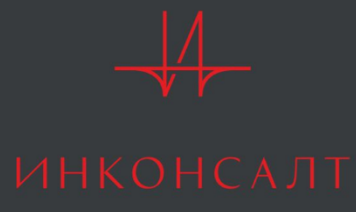

# Консультационный вебинар

о порядке и сроках подготовки отчетной документации по итогам 2024 года

Работа в Системе сопровождения научно-технических программ и проектов otchet.sciexpert.ru

МОСКВА 2024

### **ВХОД В СИСТЕМУ otchet.sciexpert.ru**

- вводим логин и пароль
- если пароль утерян, необходимо нажать на поле «забыли пароль»
- новым пользователям нажимаем на «зарегистрироваться», пишем письмо на почту sciexpert@totsys.atlassian.net 0 новый том, ЧТО ΒЫ -Вам пользователь И нужна «роль» «Исполнитель договора». После этого – пишем на почту куратору

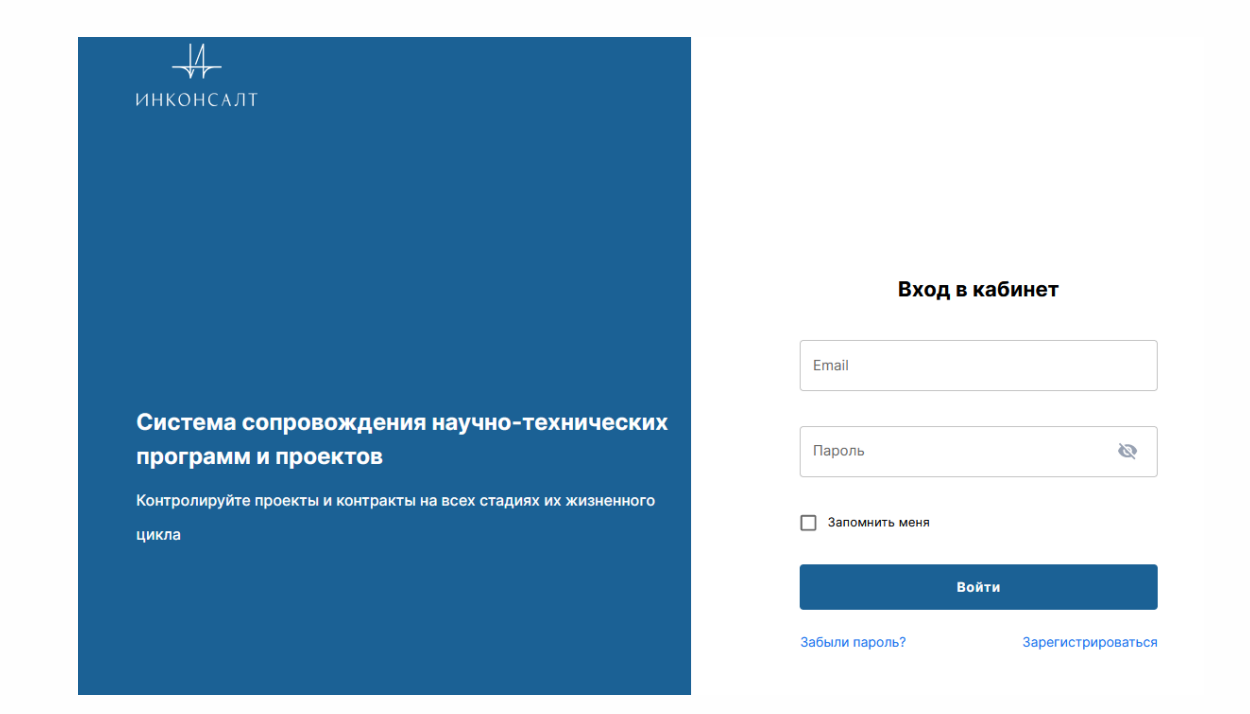

**ВНИМАНИЕ:** при редактировании любой формы в системе с ней должен работать **ОДИН** пользователь. В системе нет возможности параллельного заполнения одной формы двумя и более людьми

# **ДОГОВОР**

- Во вкладке «Договоры» можно просматривать только те договоры, на которые Вы назначены «исполнителем»;
- Чтобы перейти на страницу договора, нужно нажать на номер или наименование;
- Страница договора содержит панель различных вкладок. Для перехода на нужную вкладку нажимаем на ее наименование.

| Цоговор                                              | ~                                                                       | Сохранить пресет                                               |                            |
|------------------------------------------------------|-------------------------------------------------------------------------|----------------------------------------------------------------|----------------------------|
| номер                                                | Наименование                                                            | Номер<br>заявки                                                | Общий<br>размер<br>субсиди |
|                                                      | ценности пшеницы на<br>основе генетических и                            |                                                                |                            |
| 1                                                    |                                                                         |                                                                |                            |
| MAS Прогр<br>арственная поддержка і<br>Туляция компл | раммы Договоры Дочн<br>научны / Регуляция комплекс<br>лекса mTOR1 в про | ерние объекты<br>а mTOR1 в проц / Договор<br>DЦЕССЕ МЕТАЙОЛИЗМ | иа митохондрий:            |

## ЭТАП

 В разделе «Этапы договора» выбираем отчетный этап путем нажатия на номер этапа или на его наименование.

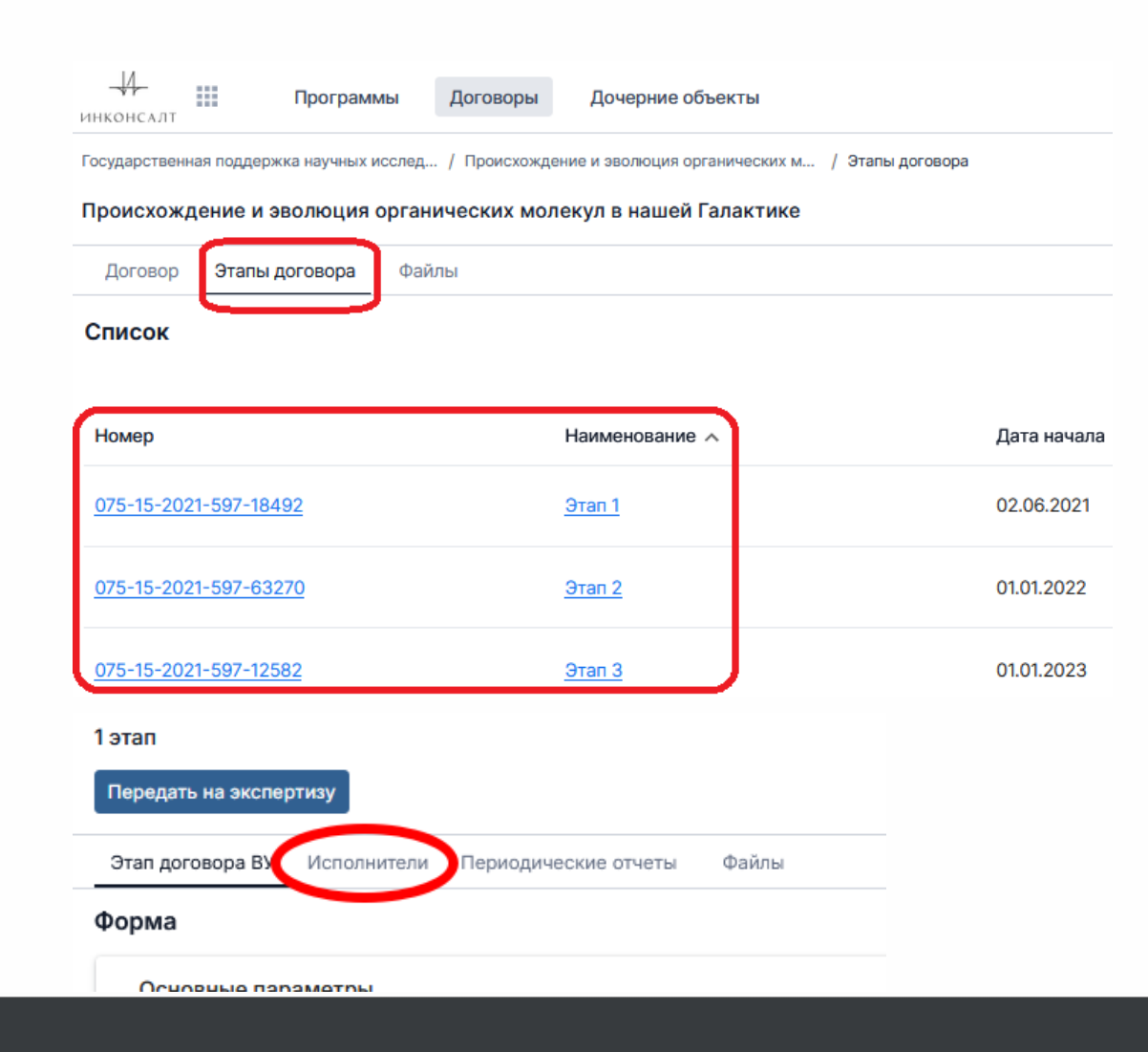

• Переходим в раздел «Исполнители».

<u> </u>инконсалт

### Раздел «Исполнители»

Для редактирования данных нажимаем «Редактировать».

Далее вносим членов научного коллектива, для этого нажимаем кнопку «Добавить».

Порядок заполнения: первый ВУ, потом остальные члены научного коллектива в алфавитном порядке.

Поля ОБЯЗАТЕЛЬНЫЕ для заполнения:

-ФИО - Ученая степень

- Год рождения Гражданство
- Статус члена научного коллектива лаборатории
- Наименование организации по основному месту работы

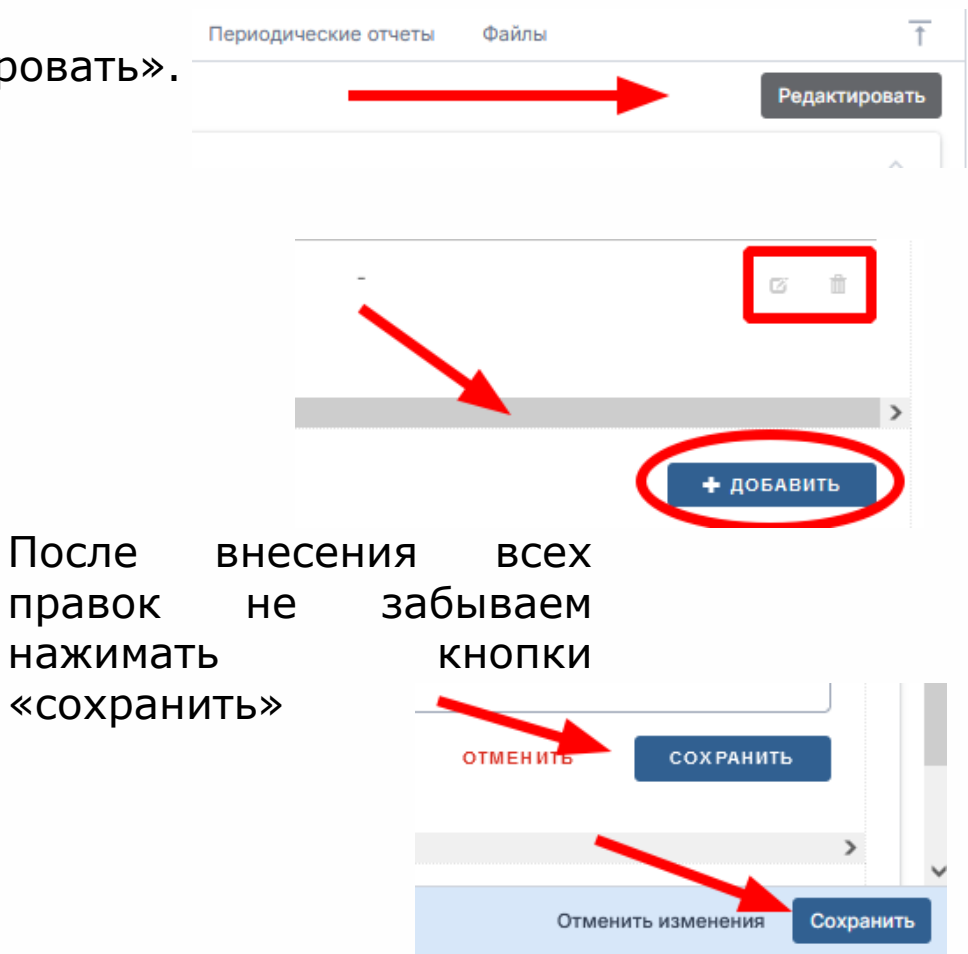

# ПЕРИОДИЧЕСКИЕ ОТЧЕТЫ

| Главная страница < Дочерние объекты < Дочерний объект<br>Этап договора №1 💉<br>Перейти к сбору ОМ | Переходим в раздел<br>«Периодические отчеты»,<br>нажимаем на кнопку «Создать» и<br>выбираем в категории отчетов: |
|---------------------------------------------------------------------------------------------------|----------------------------------------------------------------------------------------------------|
| ЭТАП ДОГОВОРА ИСПОЛНИТЕЛИ <b>ПЕРИОДИЧЕСКИЕ ОТЧЕТЫ</b> ФАЙЛЫ                                       | 10 очередь:                                                                                                    |
| Список                                                                                            | «Годовой отчет П220 ВУ»<br>«Годовой отчет П220 МИ»                                                               |
| Новый дочерний объект ×<br>Язык •<br>Русский •<br>Наименование •<br>Добавить язык<br>- Номер •    | Выгрузить в файл<br>Заполняем поля:<br>- «Наименование» - «Годовой отчет 2024»                                   |
| 075-15-2024-614-20869                                                                             | - «Номер» - <b>Не редактировать,</b> формируется<br>автоматически                                                |
| Годовой отчет П220 ВУ 2024<br>Предварительный отчет П220 ВУ                                       | В конце нажимаем кнопку «Сохранить»                                                                              |

## ОТЧЕТНЫЕ ФОРМЫ

Для заполнения отчетных форм нажимаем кнопку «редактировать».

Отчет по этапу. Годовой Форма 1. ОБЩИЕ СВЕДЕНИЯ О ВЫПОЛНЕНИИ ПРОГРАММЫ НАУЧНОГО ПРОЕКТА ПОД РУКОВОДСТВОМ ВЕДУЩЕГО УЧЕНОГО В 2024 ГОДУ II. РАЗДЕЛ 1. СВЕДЕНИЯ О РЕАЛИЗАЦИИ ПЛАНА-ГРАФИКА ВЫПОЛНЕНИЯ ПРОГРАММЫ НАУЧНОГО ПРОЕКТА, О ДОСТИЖЕНИИ ЗНАЧЕНИЙ ЦЕЛЕВЫХ ПОКАЗАТЕЛЕЙ 9ФФЕКТИВНОСТИ РЕАЛИЗАЦИИ НЛАНА-ГРАФИКА ВЫПОЛНЕНИЯ ПРОГРАММЫ НАУЧНОГО ПРОЕКТА, О ДОСТИЖЕНИИ ЗНАЧЕНИЙ ЦЕЛЕВЫХ ПОКАЗАТЕЛЕЙ 1.1. Члены научного коллектива лаборатории, принимавшие участие в реализации научного проекта в отчетном периоде: 1.2. Результаты, полученные членами научного коллектива лаборатории при реализации научного проекта в отчетном периоде: 1.2. Результаты, полученные членами научного проекта, прилагаемого к соглашению о предоставлении из федерального бюджета грантов в форме субсидий Работы, выполненные в отчетном периоде при реализации научного проект за счет средств гранта

### ЗАПОЛНЕНИЕ ОТЧЕТНЫХ ФОРМ

После нажатия кнопки «редактирование» формы доступны для заполнения. Раскройте отчетную форму и заполните необходимые поля.

| Отчет по эта | пу. Годовой                                                                                      | Ť | Развернуть описани |
|--------------|--------------------------------------------------------------------------------------------------|---|--------------------|
| едактиро     | вание формы                                                                                      |   |                    |
| ru           | en                                                                                               |   |                    |
| І. ОБЩИ      | Е СВЕДЕНИЯ О ВЫПОЛНЕНИИ ПРОГРАММЫ НАУЧНОГО ПРОЕКТА ПОД РУКОВОДСТВОМ ВЕДУЩЕГО УЧЕНОГО В 2024 ГОДУ |   | ~                  |
| Наимено      | вание российской образовательной организацией высшего образования или научной организации:       |   |                    |
| (получате    | иля гранта)                                                                                      |   |                    |
| Ведущий у    | /ченый                                                                                           |   |                    |
| — Фамилия    |                                                                                                  |   |                    |
| — Имя —      |                                                                                                  |   |                    |
| _ Отчество   |                                                                                                  |   |                    |
|              |                                                                                                  |   |                    |

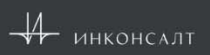

12

# ДЛЯ ПОДТЯГИВАНИЯ ПЛАНОВЫХ ЗНАЧЕНИЙ

#### В режиме «Редактировать», необходимо нажать:

I. ОБЩИЕ СВЕДЕНИЯ О ВЫПОЛНЕНИИ ПРОГРАММЫ НАУЧНОГО ПРОЕКТА ПОД РУКОВОДСТВОМ ВЕДУЩЕГО УЧЕНОГО В 2024 ГОДУ

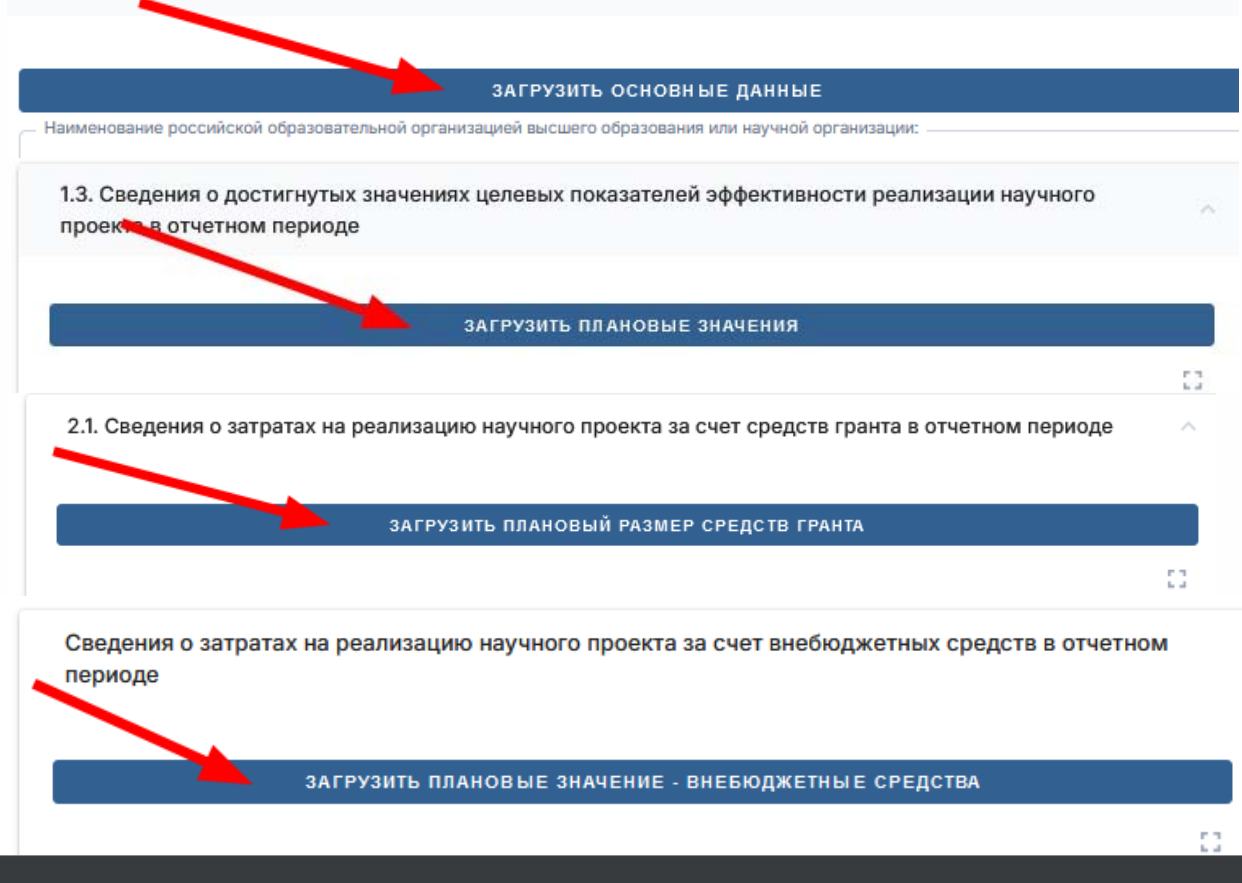

Если данные кнопки не видны, необходимо на клавиатуре нажать кнопку **F5**.

После обновления страницы с формой кнопки загрузки появятся.

#### Примечание:

- Данное действие необходимо делать <u>каждый</u> <u>раз после сохранения формы и повторного</u> <u>нажатия кнопки «Редактировать»</u>.
- 1. Данное неудобство временное, мы работаем над устранением этой проблемы. В будущем кнопки будут отображаться сразу после нажатия кнопки «Редактировать».
- 1. Обновлять форму, заполнив данные и не сохранив их, нельзя, т.к. введенная информация будет утеряна. Это касается не только кнопок, а в целом работы с любой формой.

# ЗАПОЛНЕНИЕ РАЗДЕЛА 1.1

Для заполнения раздела «1.1. Члены научного рорма лаборатории, коллектива принимавшие участие В реализации научного проекта в отчетном периоде» необходимо сначала скопировать данные ИЗ «Исполнители» раздела В этапе.

После нажатия «Копировать данные» необходимо вернуться в раздел «Периодические отчеты», зайти в «Годовой отчет П220 ВУ» и в режиме редактирования нажать кнопку «Вставить данные».

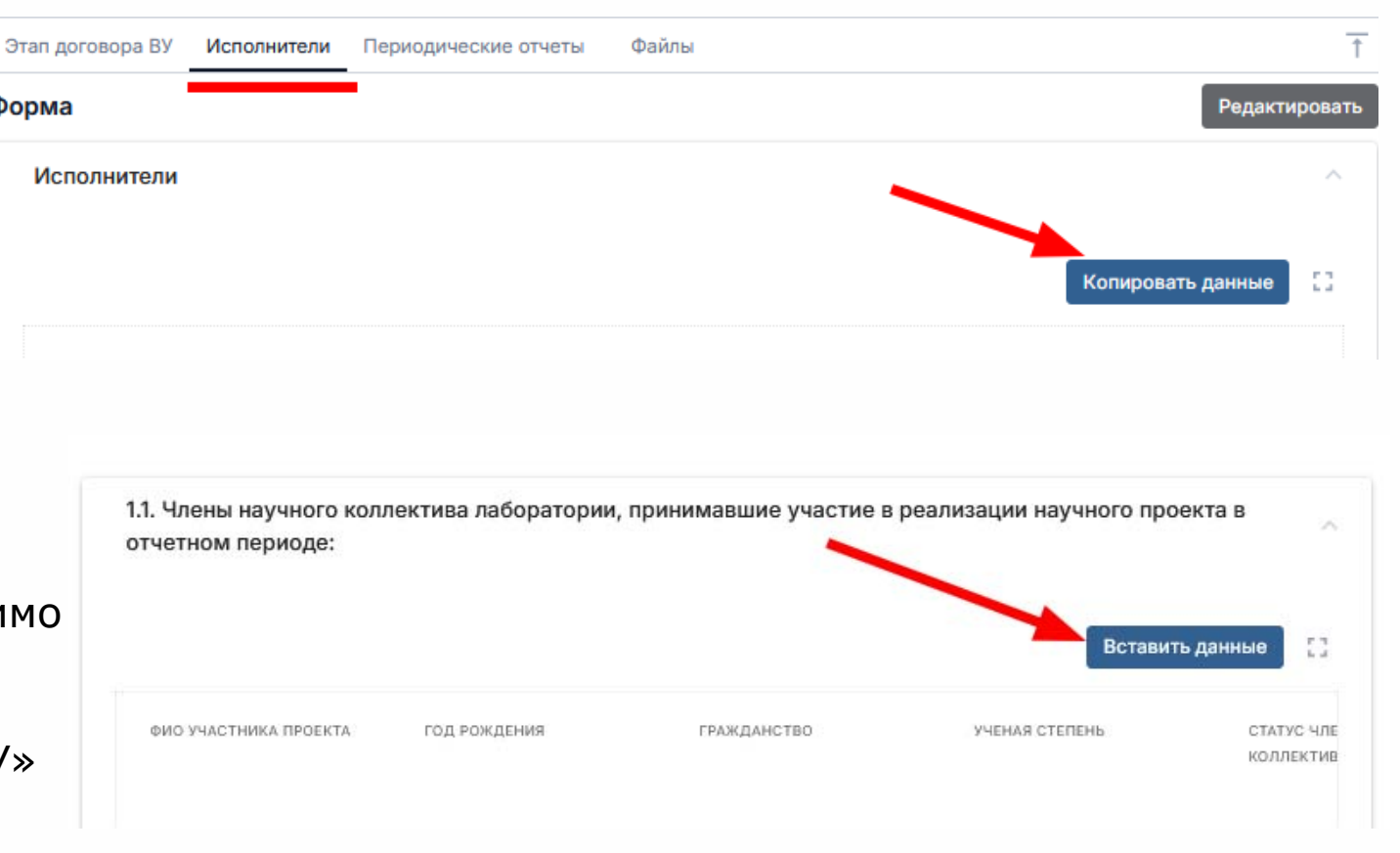

### ВНИМАНИЕ!!!

После переноса информации в раздел «1.1. Члены научного коллектива лаборатории, принимавшие участие в реализации научного проекта в отчетном периоде» для редактирования будут доступны только поля:

«Вид договора, заключенного с членом научного коллектива лаборатории»

«Пункт плана-графика выполнения программы научного проекта, в соответствии с которым были выполнены работы»

Добавить или удалить членов научного коллектива возможности не будет. В случае обнаружения ошибки Вам будет необходимо внести исправления в разделе «Исполнители» в этапе, скопировать данные и снова вставить в отчет (но при этом будут потеряны данные в графах «Вид договора…» и «Пункт плана-графика…»

# ЗАПОЛНЕНИе ДРУГИХ РАЗДЕЛОВ

# При заполнении других разделов ФИО членов научного коллектива необходимо выбрать из списка:

1.4. Научные статьи по направлению научного проекта, написанные ведущим ученым совместно с членами научного коллектива лаборатории либо самостоятельно членами научного коллектива лаборатории, и опубликованные в высокорейтинговых научных изданиях (журналах), индексируемых в международных и (или) российских базах данных (информационно-аналитических системах научного цитирования, в том числе в российских высокорейтинговых научных изданиях (журналах), индексируемых в международных и (или) российских базах данных (информационно-аналитических системах научного цитирования, в том числе в российских высокорейтинговых научных изданиях (журналов), в отчетном периоде

| Nº         | НАЗВАНИЕ СТАТЪИ                      | ФИО АВТОРОВ, КОТОРЫЕ<br>ЯВЛЯЮТСЯ ЧЛЕНАМИ НАУЧНОГО<br>КОЛЛЕКТИВА ЛАБОРАТОРИИ | НАЗВАНИЕ НАУЧНОГО ИЗДАНИЯ<br>(ЖУРНАЛА) | ГОД, МЕСЯЦ (ТОМ, ВЫПУСК) | ИМПАКТ-ФАКТОР ИЗДАНИЯ | БАЗА ДАННЫХ/ КВАРТИЛЬ | ИДЕНТИФИКАТОР ISSN |     |
|------------|--------------------------------------|-----------------------------------------------------------------------------|----------------------------------------|--------------------------|-----------------------|-----------------------|--------------------|-----|
| — Название | е статьи                             |                                                                             |                                        |                          | -                     |                       |                    |     |
| Стать 1    |                                      |                                                                             |                                        |                          |                       |                       |                    |     |
|            |                                      |                                                                             |                                        |                          |                       |                       |                    |     |
|            |                                      |                                                                             |                                        |                          |                       |                       |                    |     |
|            |                                      |                                                                             |                                        |                          |                       |                       |                    |     |
|            |                                      |                                                                             |                                        |                          |                       |                       |                    |     |
|            |                                      |                                                                             |                                        |                          |                       |                       |                    |     |
|            |                                      |                                                                             |                                        |                          |                       |                       |                    | h.  |
| ФИО авто   | ров, которые являются членами научно | го коллектива лаборатории                                                   |                                        |                          |                       |                       |                    |     |
| Петров     | П П 🕲 Второй Исполнитель Гранта 😒    |                                                                             |                                        |                          |                       |                       |                    | × * |
| Иванов     | ии                                   |                                                                             |                                        |                          |                       |                       |                    |     |
| Eure One   | ин Исполнитель                       |                                                                             |                                        |                          |                       |                       |                    |     |
| сще оди    | In Victoriantend                     |                                                                             |                                        |                          |                       |                       |                    |     |
|            |                                      |                                                                             |                                        |                          |                       |                       |                    |     |
|            |                                      |                                                                             |                                        |                          |                       |                       |                    |     |

### СОХРАНЕНИЕ ОТЧЕТНЫХ ФОРМ

После заполнения отчета необходимо нажать кнопку «сохранить»

| чало                    | окончание | количество дней |           |
|-------------------------|-----------|-----------------|-----------|
| Начало<br>dd.MM.yyyy    |           |                 | ä         |
| Окончание<br>dd.MM.yyyy |           |                 |           |
| Количество дней<br>О    |           |                 |           |
|                         |           | ОТМЕНИТЬ        | СОХРАНИТЬ |

### БУМАЖНАЯ ВЕРСИЯ ОТЧЕТНЫХ ФОРМ

После заполнения всех разделов необходимо сформировать печатную форму отчета. Для этого необходимо нажать кнопку «сгенерировать» (или если отчет уже был сгенерирован, то кнопку «Обновить». Для скачивания отчета и подписания отчета уполномоченным лицом (также необходимо поставить печать организации) необходимо нажать на наименование отчета.

| Печатные формы документов<br>Скачать все |                     |             |                  |                   |          |  |  |  |
|------------------------------------------|---------------------|-------------|------------------|-------------------|----------|--|--|--|
| Файл                                     | Категория документа | Обязательно | Статус генерации | Дата              |          |  |  |  |
| Отчет о выполнении программы нау         |                     | Да          | Сгенерирован     | 04.12.2024, 21:29 | Обновить |  |  |  |

### ЗАГРУЗКА ПОДПИСАННОГО КОМПЛЕКТА ДОКУМЕНТОВ

В режиме редактирования загружаем подписанные формы и все подтверждающие и сопроводительные документы в поле «Документы», в соответствующие категории. Не забываем нажать кнопку «сохранить».

| нет по этапу. Годовои                                                      | ↑ Развернуть описан                                                   |
|----------------------------------------------------------------------------|-----------------------------------------------------------------------|
| Документы                                                                  | ^                                                                     |
|                                                                            | 23                                                                    |
| Категория                                                                  | Файл                                                                  |
| Отчет о выполнении программы научного проекта                              | Category File<br>Переместите сюда файл или Выберите файл с компьютера |
| Приложение 1 к отчету "Сведения о проведении научного исследования"        | Category File<br>Переместите сюда файл или Выберите файл с компьютера |
| Дополнительные документы                                                   | Category File<br>Переместите сюда файл или Выберите файл с компьютера |
| очка в режиме редактирования. Не забудьте сохранить прогресс вашей работы. | Отменить изменения Сохранить                                          |
|                                                                            |                                                                       |
| • Р ИНКОНСАЛТ                                                              |                                                                       |

# ОТПРАВЛЕНИЕ НА РАССМОТРЕНИЕ

После заполнения, подписания, загрузки всех отчетных форм, сопроводительных писем, подтверждающих документов и т.д., нажимаем кнопку «передать ОМ на рассмотрение»

| ОМ на рассмотрение                                                                                                    |                       |
|----------------------------------------------------------------------------------------------------|-----------------------|
| этапу. Годовой                                                                                                    | ↑ Развернуть описание |
|                                                                                                    | Редактировать         |
| ЦИЕ СВЕДЕНИЯ О ВЫПОЛНЕНИИ ПРОГРАММЫ НАУЧНОГО ПРОЕКТА ПОД РУКОВОДСТВОМ ВЕДУЩЕГО УЧЕНОГО В 2024 ГОДУ                                                                                                    | ~                     |
| ЗДЕЛ 1. СВЕДЕНИЯ О РЕАЛИЗАЦИИ ПЛАНА-ГРАФИКА ВЫПОЛНЕНИЯ ПРОГРАММЫ НАУЧНОГО ПРОЕКТА, О ДОСТИЖЕНИИ ЗНАЧЕНИЙ ЦЕЛЕВЫХ<br>ЕКТИВНОСТИ РЕАЛИЗАЦИИ НАУЧНОГО ПРОЕКТА В 2024 ГОДУ                                                                                                    | ПОКАЗАТЕЛЕЙ           |
| . Члены научного коллектива лаборатории, принимавшие участие в реализации научного проекта в отчетном периоде:                                                                                                    | ~                     |
| 2. Результаты, полученные членами научного коллектива лаборатории при реализации научного проекта в отчетном периоде в соответствии с пл<br>афиком выполнения программы научного проекта, прилагаемого к соглашению о предоставлении из федерального бюджета грантов в форме су | аном-<br>/бсидий      |
| Работы, выполненные в отчетном периоде при реализации научного проект за счет средств гранта                                                                                                    | ~                     |
| Работы, выполненные в отчетном периоде за счет внебюджетных средств                                                                                                    | ~                     |

# ИТОГИ РАССМОТРЕНИЯ ОТЧЕТА ОПЕРАТОРОМ

Если Оператором будут выставлено заключение с замечаниями, то автоматически будет доступна для заполнения 2 версия отчета.

| ЭТАП ДОГОВОРА | ИСПОЛНИТЕЛИ ПЕРИОДИЧЕСКИЕ ОТЧЕТЫ | ФАЙЛЫ                 |               |                    |                     |                  |
|---------------|----------------------------------|-----------------------|---------------|--------------------|---------------------|------------------|
| Список        |                                  |                       |               |                    |                     | Создать          |
|               |                                  |                       |               |                    | Выгрузить в файл Ра | азвернуть записи |
| Номер         | Наименование                     | Версия                | Состояние ЖЦ  | Категория ДО       | Год отчет           | a                |
| 075-15-2022-1 | Годовой отчет 2023               | Версия 2 (актуальная) | Размещение ОМ | Годовой отчет П220 | <u>(2023r)</u>      |                  |

Откройте 1ую версию отчета и нажмите на раздел «заключение оператора» для ознакомления.

Во 2 версии необходимо устранить замечания, вновь загрузить все подписанные отчетные формы, сопроводительные письма, подтверждающие документы и т.д., а также справку об устранении замечаний Оператора. По завершении нажать кнопку «передать ОМ на рассмотрение»

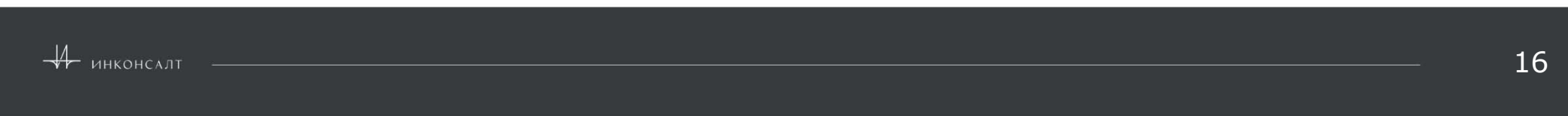

ЗАКЛЮЧЕНИЕ ОПЕРАТО

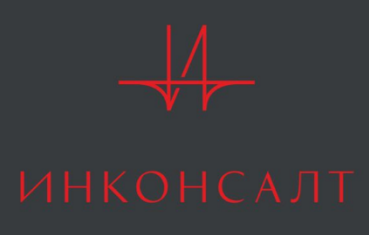

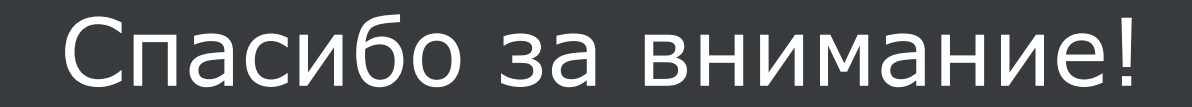

МОСКВА 2024